# SKU:TEL0126 (https://www.dfrobot.com/product-2180.html)

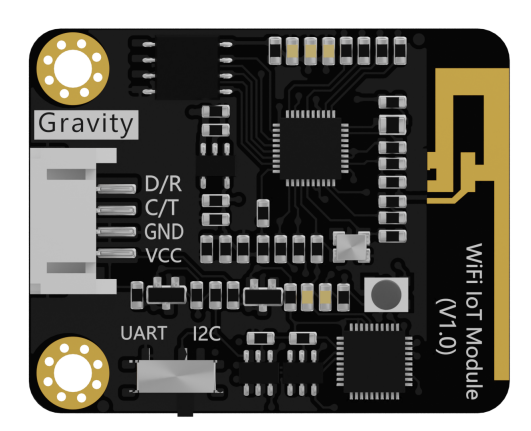

(https://www.dfrobot.com/product-2180.html)

# Introduction

This WiFi IoT module could be an excellent choice for IoT teaching and smart home projects. It supports for multiple programming platforms, such as MakeCode, Mind+ and Arduino IDE, and can also be used on various popular IoT platforms like Easy IoT, IFFTTT, ThingSpeak, ONENET, SIoT, BeeBotte. Besides that, the module is designed with easy-to-use Gravity interface and employs UART and I2C communication protocols. You can use it to build IoT applications with other mainboards like micro:bit, Arduino, STM32, etc.

# **Specification**

- Power Supply: 3.3~5.0V
- Operating Current: <240mA
- Connector: Gravity-4P I2C/UART
- Data Transmission Rate: 9600
- Wireless Mode: IEEE802.11b/g/n
- Encryption Type: WPA WPA2/WPA2–PSK
- WiFi Frequency: 2.4GHz

- Dimension: 35mm×32mm /1.38inch×1.26inch
- Built-in Protocol: TCP/IP Protocol Stack
- Supported IoT Platform: Easy IoT, IFFTTT, ThingSpeak, ONENET, SIoT, BeeBotte
- Supported Programming Platforms: Arduino IDE, MakeCode, Mind+

# **Board Overview**

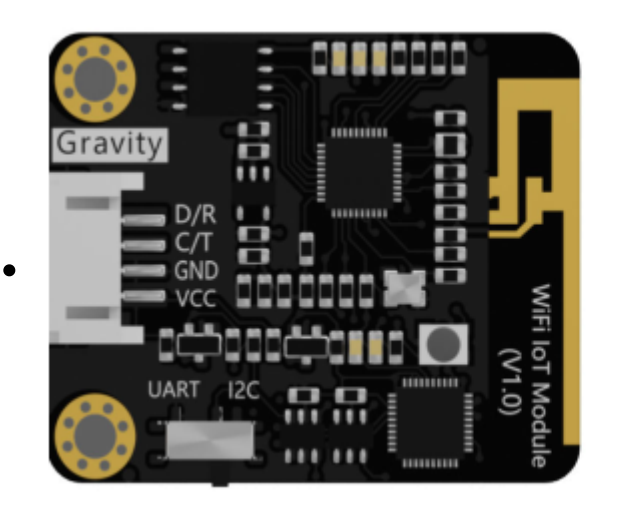

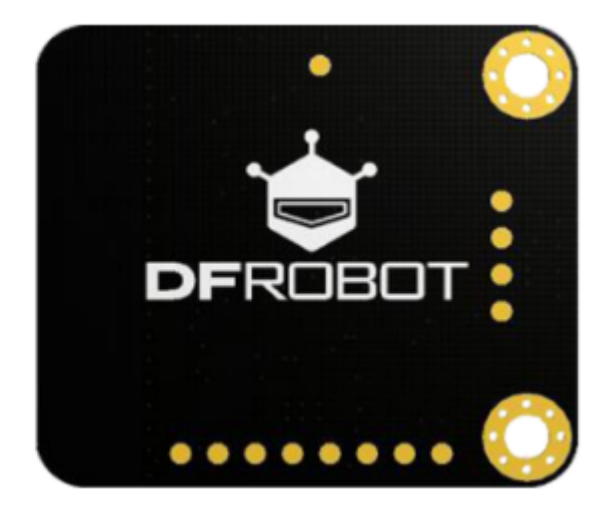

| No. | Name | Function                          |
|-----|------|-----------------------------------|
| 1   | D/R  | Data Line(I2C)/Receiver(UART)     |
| 2   | C/T  | Clock Line(I2C)/Transmitter(UART) |
| 3   | GND  | -                                 |
| 4   | VCC  | +                                 |

# **Indicator Description**

| Indicator Color | Status            |
|-----------------|-------------------|
| Red             | Connection failed |
| Blue            | Connecting        |
| Green           | Working Properly  |
| Purple          | MQTT Disconnected |

# Programming on MakeCode

This part will be mainly introducing how to use WiFi IoT module and how to program it on MakeCode. About how to use MakeCode, click here (https://wiki.dfrobot.com/Makecode%20Get-started%20Tutorial).

# MakeCode Platform and Program Library

- MakeCode Programming Platform: https://makecode.microbit.org/ (https://makecode.microbit.org/)
- MakeCode UART Library Address: https://github.com/DFRobot/pxt-DFRobot\_WiFi\_IoT\_UART (https://github.com/DFRobot/pxt-DFRobot\_WiFi\_IoT\_UART)
- MakeCode I2C Library Address: https://github.com/DFRobot/pxt-DFRobot\_WiFi\_IoT\_I2C (https://github.com/DFRobot/pxt-DFRobot\_WiFi\_IoT\_I2C)

# **Block Function Description**

|                                                                            | WiFi Configuration-I2C                                                             |
|----------------------------------------------------------------------------|------------------------------------------------------------------------------------|
|                                                                            | <b>Function:</b> configure your WiFi, and only need to be set once in one program. |
| Wi-Fi configure name: 'yourSSID' password: 'yourPASSWORD' start connection | Place it in "On Start" .                                                           |
|                                                                            | Name: fill in the WiFi name                                                        |
|                                                                            | Password: fill in WiFi password                                                    |
|                                                                            | Note: the block is used for I2C WiFi configuration.                                |
|                                                                            | WiFi Initialize Setup -UART                                                        |
| Wi-Fi configure                                                            | Function: set pin and WiFi parameters.                                             |
| Pin set:                                                                   | Only need to be set once in one program. Place it in "On start" .                  |
| receiving data (green wire): P1 ▼                                          | Pin setup: set receiving/transmitting pin                                          |
| sending data (blue wire): P2 ▼                                             | Name: fill in the WiFi name                                                        |
| Wi-Fi:                                                                     | Password: fill in the WiFi password                                                |
| name: "vourSSID"                                                           | Note: the block is used for UART WiFi                                              |
|                                                                            | and Pin configuration.                                                             |
| password: yourPASSWORD                                                     |                                                                                    |
| start connection                                                           |                                                                                    |
|                                                                            |                                                                                    |
|                                                                            | MQTT Configuration                                                                 |
|                                                                            | Function: use this block to set MQTT if                                            |
|                                                                            | the IoT platform you used adopts MQTT protocol (like Easy IoT, SIoT, etc).         |
|                                                                            | IOT_ID(User): fill in the user ID of the IoT                                       |
| MQTT configure                                                             | Platform.                                                                          |
| IOT_ID(user): "yourIotId"                                                  | IOT_PWD(Password): fill in the use                                                 |
| IOT_PWD(password): "yourIotPwd"                                            | password of the IoT platform.                                                      |
| Topic(default topic 0): "yourIotTopic"                                     | Topic (Default topic_0): fill in the Code                                          |

| server: EasyIOT_CN -                              | generated in Topic of the MQTT                                                                                                    |
|---------------------------------------------------|----------------------------------------------------------------------------------------------------|
|                                                   | platform.                                                                                                    |
|                                                   | Sever Option: EasyloT_CN, EasyloT_EN,<br>SIOT<br>IP Address: click the "+" to see it.<br>EasyloT-CN and EasyloT-EN use the                                                                                                    |
|                                                   | default address, no need to revise. SIOT<br>IP address should be filled in correctly.                                                                                                    |
| <pre>subscribe additional topic_0</pre>           | MQTT Subscribe additional<br><b>Function:</b> users can create and operate<br>multiple Topics(up to 5) in IoT platform<br>of MQTT protocol like Easy IoT.<br>When using this block, it is necessary to<br>create the corresponding Topic in IoT<br>platform.<br>Fill the text-box with the corresponding<br>Code in Topic.<br><b>Options:</b> topic_0, topic_1, topic_2,<br>topic 3, topic 4 |
| on received topic_0 V message V                   | Execute the program inside when<br>received messages from MQTT. (Event<br>Trigger)<br>Function: run the code inside when<br>received messages from MQTT. This is an<br>event trigger block. When the event is<br>triggered, there will be a data of<br>string-type named message.<br>Option: topic_0, topic_1, topic_2, topic_3,<br>topic_4                                                  |
| IFTTT configure event: "yourEvent" key: "yourKey" | Configure IFTTT event name and<br>password<br><b>Function:</b> create event on IFTTT, then fill<br>in the related event name and password<br>here.                                                                                                    |

ŀ

| IFTTT send valuel: "Hi" value2: "DFRobot" value3: "2020"<br>ThingSpeak configure key: "your Key" | Send message to IFTTT<br><b>Function:</b> send string message to IFTTT,<br>three values available.<br>Configure ThingSpeak Password<br><b>Function:</b> configure the password of the<br>ThingSpeak platform. |
|--------------------------------------------------------------------------------------------------|----------------------------------------------------------------------------------------------------|
| ThingSpeak send valuel: "2020"                                                                   | Send Message to ThingSpeak<br><b>Function:</b> send string message to<br>ThingSpeak, click" +" to send multiple<br>messages.                                                                                  |
| BeeBotte configura key: "Your Channel Token"                                                     | Configure BeeBotte Password<br><b>Function:</b> configure the password of<br>BeeBootte platform.                                                                                                    |
| Reedutte Channel: "Your Channel Name" Resource: "Yeur Resource Name" send value ("Send Message") | Send message to BeeBotte<br><b>Function:</b> send message to BeeBotte, fill<br>in the related channel, resource, and<br>message to be sent.                                                                   |

# Tutorial

# Project 1-Upload Data-UART

1-1. Introduction

Press down the button A on the micro:bit, the WiFi IoT module send a message "Hi, DFRobot" to Easy IoT via UART communication.

1-2. Preparation

```
• Hardware
```

```
    micro:bit board x 1
    IO Extender for micro:bit x1
    WiFi ToT module x1
    https://wiki.dfrobot.com/WiFi_loT_Module_SKU_TEL0126
```

- Wires
- UART Library

MakeCode UART Library: https://github.com/DFRobot/pxt-DFRobot\_WiFi\_IoT\_UART (https://github.com/DFRobot/pxt-DFRobot\_WiFi\_IoT\_UART)

- Configure IoT Platform
- 1. Open the Easy IoT website: http://iot.dfrobot.com (http://iot.dfrobot.com), register an account if you don't have one, and then sign in.

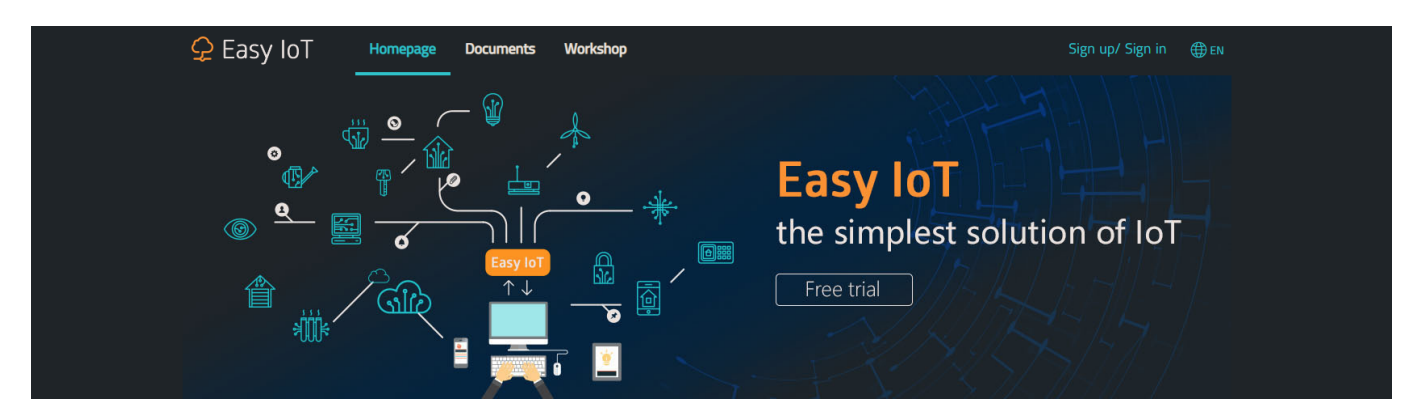

2. Click the icon to check the generated ID and Password, and fill them in the corresponding MQTT configuration blocks. Select server "Easy IoT\_EN".

| MOTT 配置                                                          | <mark>오</mark> Easy IoT | Homepage Documents Workshop                  |
|------------------------------------------------------------------|-------------------------|----------------------------------------------|
| IOT_ID(用户): "yourApiKey"                                         | lot_id(user)            | ٥/1000<br>New Device                         |
| IOT_PWD(密码): "yourSecretKey"<br>Topic(默认topic_0): "yourIotTopic" | lot_pwd(password)       | Topic:<br>JVNrSdoMg<br>Send msg View details |
| 服务器: EasyIOT_CN ▼                                                | Re-generate (           |                                              |
| •                                                                | Allocated: 1000/10000   |                                              |

3. Find your local WiFi and Password, fill them in the WiFi configuration block.

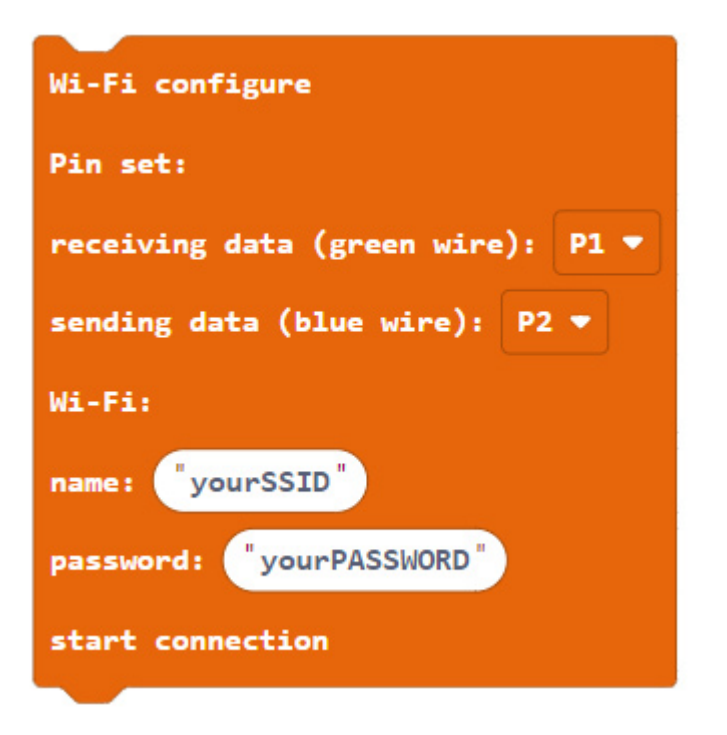

• Hardware Connection

Connect the pin D/R, C/T, GND and VCC of the WiFi IoT module to P13, 14, GND and VCC of the IO expansion board respectively. You can also define them by programming. Connect them as follows.

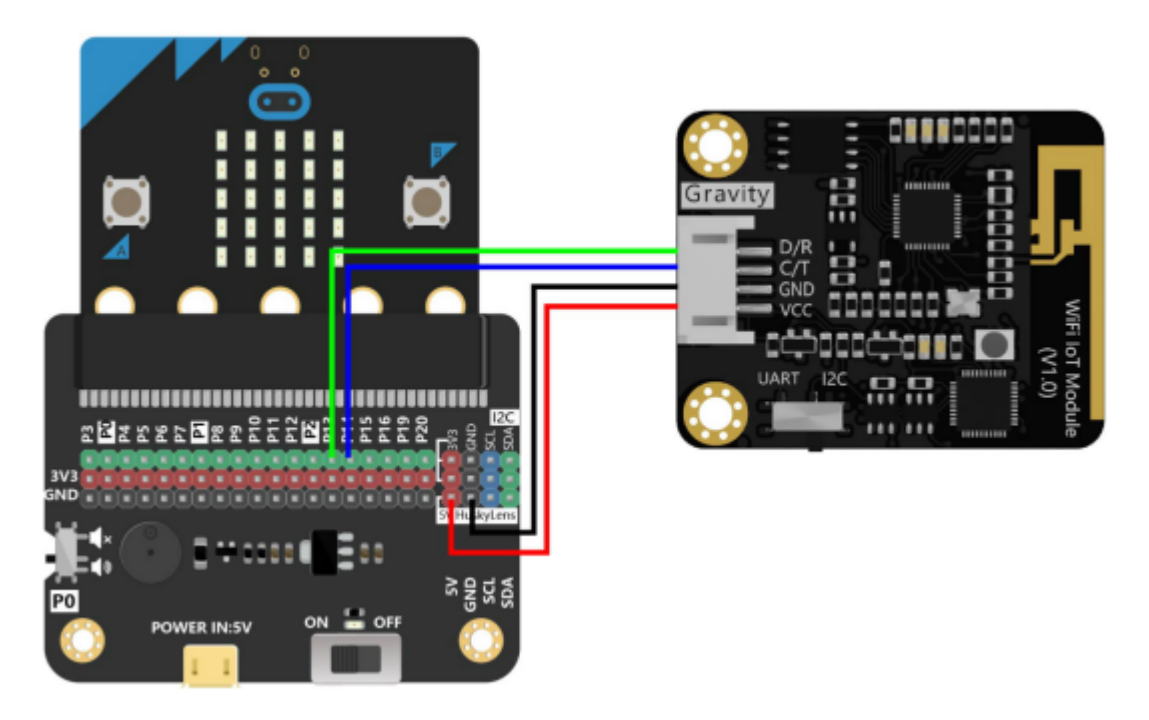

1-3. Program Link

https://makecode.microbit.org/\_gTjH91cbTTtt (https://makecode.microbit.org/\_gTjH91cbTTtt)

### 1-4. Program Blocks

| on start                                   | on button A 🗢 pressed                                          |
|--------------------------------------------|----------------------------------------------------------------|
| Wi-Fi configure                            | send message <sup>"</sup> Hi DFRobot <sup>"</sup> to topic_0 ▼ |
| Pin set:                                   |                                                                |
| receiving data (green wire): P13 🔻         |                                                                |
| sending data (blue wire): P14 ▼            |                                                                |
| Wi-Fi:                                     |                                                                |
| name: "hitest"                             |                                                                |
| password: "12345678"                       |                                                                |
| start connection                           |                                                                |
| MQTT configure                             |                                                                |
| IoT_ID(user): "MwCuSdTGg"                  |                                                                |
| <pre>IoT_PWD(password): "GwjuSdTGRz"</pre> |                                                                |
| Topic(default topic_0): "JvNrSdoMg"        |                                                                |
| server: EasyIoT_EN 🔻                       |                                                                |
|                                            |                                                                |
|                                            |                                                                |

Note: please fill in the correct Easy IoT ID and password.

#### 1-5. Effect Display

Since we use UART communication mode here, the control switch on the WiFi IOT module needs to be turned to the UART side, otherwise the initialization of the module will fail and the data transmission will not be possible.

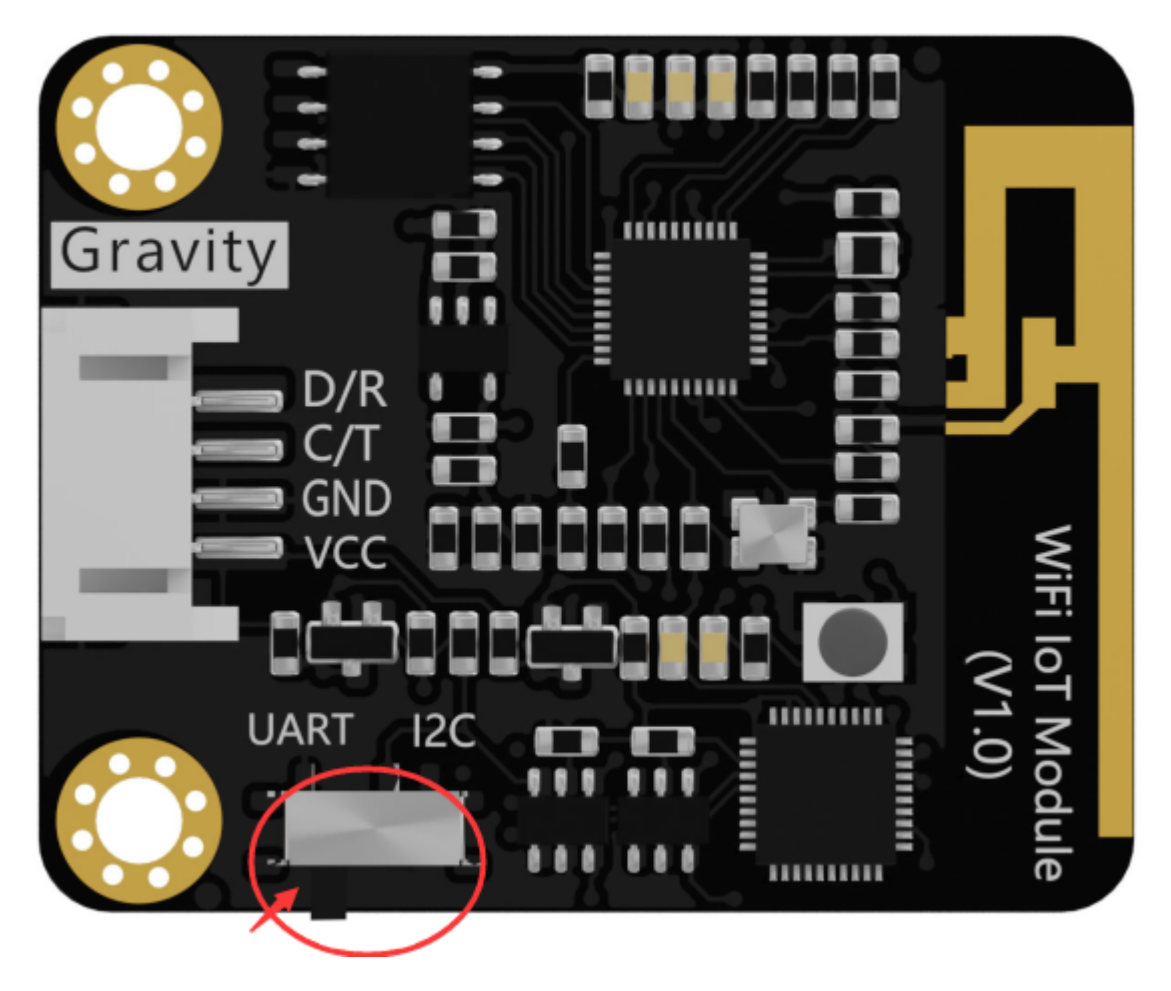

After the program is burned successfully, the WiFi IOT module indicator will shows the connection process: red-blue-green. Press the button A on micro:bit, the WiFi IOT sends a "Hi DFRobot" message to the Easy IOT platform. Click "view details" in the position as shown in the figure below to enter the data page to see the received data.

| Iot_id(user)   MwCuSdTGg   Iot_pwd(password)   GwjuSdTGRz   Re-generate   Iotacted: 1000/10000 | Iot_id(user)       0/1000         MwcuSdTGg       New Device         Iot_pwd(password)       Topic:         GwjuSdTGRZ       Send msg         Allocated:       1000/10000 | <mark>,</mark> Easy IoT                                                                                                    | Homepage                                            | Documents            | Workshop |
|------------------------------------------------------------------------------------------------|----------------------------------------------------------------------------------------------------|----------------------------------------------------------------------------------------------------|-----------------------------------------------------|----------------------|----------|
| 🔁 Query result                                                                                 | Query result   Time   2020/11/16 11:54:52 Hi DFRobot                                                                                                    | lot_id(user)         MwCuSdTGg         lot_pwd(password)         GwjuSdTGRz         Re-generate         Allocated: 1000/10000 | 0/1000<br>New De<br>Topic:<br>JvNrSdoMg<br>Send msg | vice<br>View details |          |
|                                                                                                | Time         Message           2020/11/16 11:54:52         Hi DFRobot                                                                                                    | 🕄 Query result                                                                                                    |                                                     |                      |          |

2020/11/16 11:54:52 Hi DFRobot

2020/11/16 11:54:51 Hi DFRobot

Note: power the IO shield via USB when running the program.

# Project 2-Upload Data-I2C

#### 2-1. Introduction

Press down the button A on the micro:bit, the WiFi IoT module will send a message "Hi, DFRobot" to Easy IoT via I2C communication.

• Hardware

```
- micro:bit board x 1
- IO Extender for micro:bit x1
- WiFi IoT module x1
- Wires
```

• I2C Library

https://github.com/DFRobot/pxt-DFRobot\_WiFi\_IoT\_I2C (https://github.com/DFRobot/pxt-DFRobot\_WiFi\_IoT\_I2C)

• Configure IoT Platform

The platform configuration of project 1 can be directly used here.

• Hardware Connection

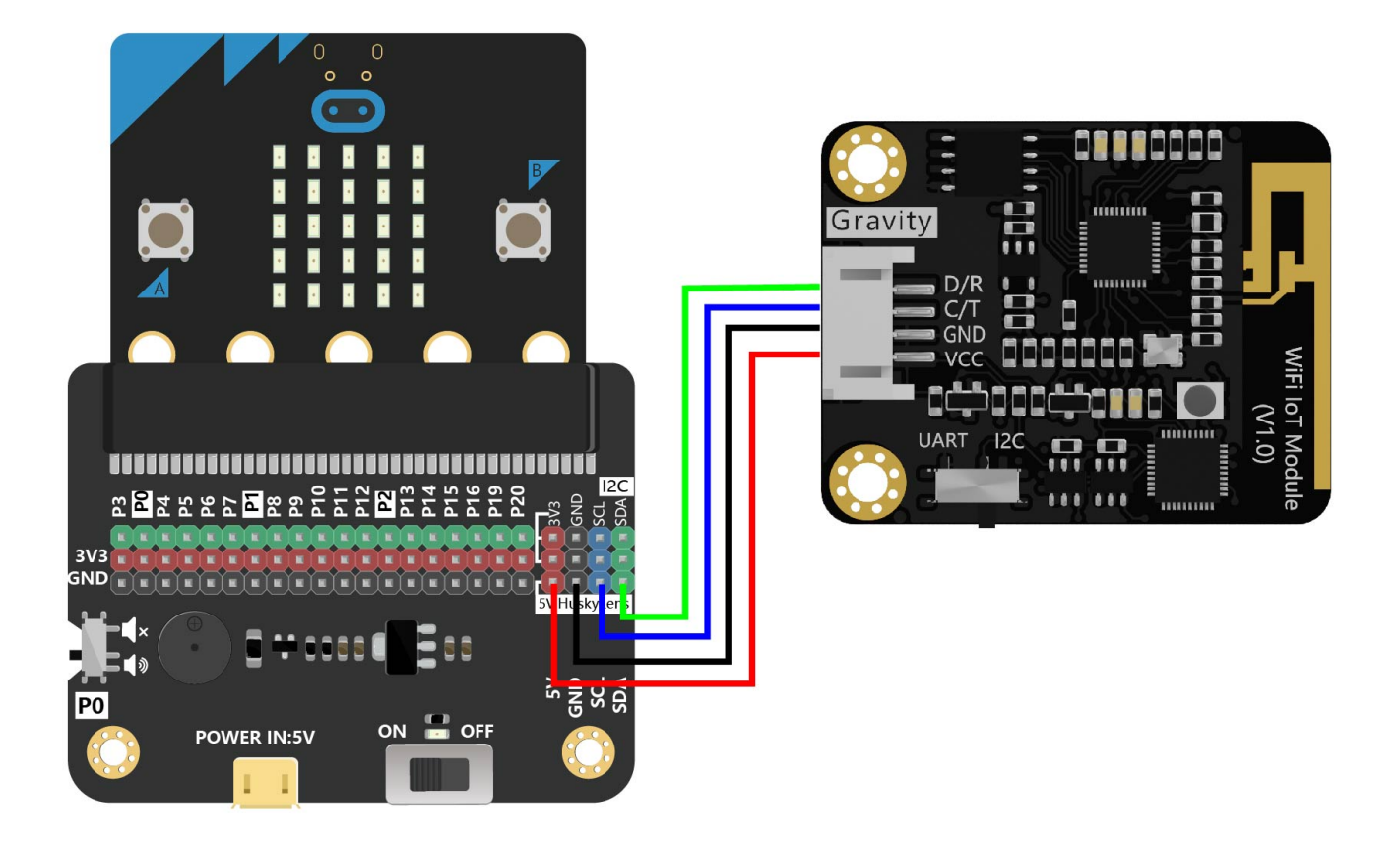

### 2-3. Program Link

https://makecode.microbit.org/\_FxkY6MLgmJ2M (https://makecode.microbit.org/\_FxkY6MLgmJ2M) https://wiki.dfrobot.com/WiFi\_IoT\_Module\_SKU\_TEL0126 2-4. Program Blocks

2-4

2-5. Effect Display

Since we use I2C communication mode here, the control switch on the WiFi IOT module needs to be turned to the I2C side, otherwise the initialization of the module will fail and the data transmission will not be possible.

23

Press down the button A on the micro:bit, the WiFi IoT module send a message "Hi, DFRobot" to Easy IoT platform.

24

From the two projects above, it can be seen that when we use UART or I2C, the fininal function is basically the same. However, I2C communication will not occupy the serial port, and more convenientto use. So we will use I2C in the later projects.

## Project 3-Temperature and Brightness Remote Monitor(Based on Easy IoT)

#### 3-1. Introduction

Use the micro:bit onboard temperature and light sensors to monitor environment. The WiFi IoT Module, micro:bit and Easy IoT server will be used for data exchange to realize remote monitoring of temperature and brightness based on IoT.

3-2. Preparation

- Hardware
  - micro:bit board x 1 - IO Extender for micro:bit x1 - WiFi IoT module x1
  - Wires
- I2C Library

MakeCode I2C library: https://github.com/DFRobot/pxt-DFRobot\_WiFi\_IoT\_I2C (https://github.com/DFRobot/pxt-DFRobot\_WiFi\_IoT\_I2C)

• Hardware Connection

Connection 3

3-3. Program Link

https://makecode.microbit.org/\_Pow1b0MKRVsm (https://makecode.microbit.org/\_Pow1b0MKRVsm)

3-4. Program Blocks

Project 3 blocks

3-5. Effect Display

Send data from IoT platform to micro:bit via WiFi module. When micro:bit received data "L", the micro:bit board displays the current brightness and upload it to the IoT platform; When the received data is "T", display the current temperature and upload it to the IoT platform. Refresh the page to view the uploaded messages.

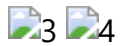

## Project 4-Sending Email (Based on IFTTT)

4-1. Introduction

Connect to IFTTT platform with the WiFi IoT module. When the button A on the micro:bit is pressed, a message recording the current temperature and light will be sent to IFTTT. In this way, we can send the current temperature and light value to the people we care about in real-time by email.

4-2. Preparation

```
• Hardware
```

```
micro:bit board x 1
IO Extender for micro:bit x1
WiFi IoT module x1
```

- Wires
- I2C Library

MakeCode I2C Library: https://github.com/DFRobot/pxt-DFRobot\_WiFi\_IoT\_I2C (https://github.com/DFRobot/pxt-DFRobot\_WiFi\_IoT\_I2C)

• Configure IoT platform

1. Enter IFTTT website (https://ifttt.com/), register an account if you don't have one. Then Sign in.

## 21-1

2. The following interface will appear when you signed in.

## 21-2

3. Click "Create" to enter the interface below.

## 21-3

4. Click "if this" and input "webhooks" in the search bar.

## 21-4

# 21-5

5. The following interface when entering for the first time, click "Receive a web request".

# 21-6

6. Fill in the Event Name, then you have created this.(The event name can be defined by yourself).

## 21-7

7. The webpage will return back automatically. Click "that" and select "Email".

## 21-8

8. Click "Connect", fill in your emial address, and click "send PIN" to send a PIN code to your email box.

# 21-9

9. Check your email to find the PIN code, and fill it in the webpage, then click "Connect".

••••

## 21-10

10. Click "Send me an Email" to set the email.

## 21-11

WiFi\_IoT\_Module\_SKU\_TEL0126-DFRobot

11. You can write the content to be sent to your email box in the interface below, here we select the default one. Click "Create action".

21-12

12. Enter the interface as follows.

21-13

13. Check Password: click your avatar, click "My services".

21-14

14. Click webhooks to enter the event created.

21-15

15. Enter webhooks, click "Documentation" then the password can be seen.

21-16

```
21-17
```

• Hard Connection

21-18

4-3. Program Link

https://makecode.microbit.org/\_6r9WkE7Lrfi9 (https://makecode.microbit.org/\_6r9WkE7Lrfi9)

4-4. Program Blocks

20

4-5. Effect Display

Press the button A on the micro:bit, the current temperature and light values will be detected and uploaded to IFTTT, and then forward to the mailbox you set.

21

# Project 5-Sending Twitter (Based on IFTTT)

5-1. Introduction

This project demonstrates how to send a text message to twitter by pressing the button on

micro:bit. You can extend this to other application scenarios according to this project, for instance, sending current water quality, air quality and other data to twitter.

#### 5-2. Preparation

#### • Hardware

```
micro:bit board x 1
IO Extender for micro:bit x1
WiFi IoT module x1
Wires
```

• I2C Library

MakeCode I2C Libary Address: https://github.com/DFRobot/pxt-DFRobot\_WiFi\_IoT\_I2C (https://github.com/DFRobot/pxt-DFRobot\_WiFi\_IoT\_I2C)

• Configure IoT platform

In the last project, we have logged in the account on the computer. Next, we use the IFTTT app on the iPad to create events.

1. Search IFTTT in your APP store and download it. Log in your IFTTT account.

2. Click "Create", then the following interface will appear, click "Start".

25-2

3. Click "This" to configure it.

25-3

4. Search "Webhooks" in the search bar and click the result.

25-4

5. Click "Receive a web request" to enter "create your own" setup, input your Event name, and click "Create trigger".

25-5

25-6

6. It will return to the following page after clicking "Create trigger". Click "That" to configure it. https://wiki.dfrobot.com/WiFi\_IoT\_Module\_SKU\_TEL0126

### 25-7

7. Click that to enter the search page, search for twitter in the input box and click to enter the twitter settings. After entering, there are four options: post a tweet, post a tweet with image, update profile picture, and update bio. Here, we select post a tweet.

25-8

25-9

8. Click "Add" in the interface below, and then fill in your twitter account and password in the pop-up box to add twitter account.

25-10

9. Enter the interface below after the last step. Click "Create action", and then click "Finish".

25-11

25-12

• Hardware Connection

Connection 5

5-3. Program Link

https://makecode.microbit.org/\_8bpXa41DfTU7 (https://makecode.microbit.org/\_8bpXa41DfTU7)

5-4. Program Block

25-14

5-5. Effect Display

Press the button A on the micro:bit, send a twitter "Hi DFRobot 2020".

25-15

## Project 6 Ambient Noise Analysis (based ThingSpeak)

#### 6-1. Introduction

This project reads the data changes of the sound sensor, uploads them to thingspeak, and generates graphs for analyzing noise situation in the current environment, and then we can find https://wiki.dfrobot.com/WiFi\_IoT\_Module\_SKU\_TEL0126

the period with the most serious noise in a day.

#### 6-2. Preparation

#### • Hardware

- micro:bit board x 1
- IO Extender for micro:bit x1
- WiFi IoT module x1
- Analog Sound sensor
- Wires
- I2C Library

MakeCode I2C Library: https://github.com/DFRobot/pxt-DFRobot\_WiFi\_IoT\_I2C (https://github.com/DFRobot/pxt-DFRobot\_WiFi\_IoT\_I2C)

- How to use ThingSpeak
- 1. Open ThingSpeak website, https://thingspeak.com/ (https://thingspeak.com/), click the right-upper corner to enter the register and login interface.

### 27-1

2. When using for first time, register an account in the following interface. Fill in the correct email address and vertify the mail box.

2-7

## 27-3

3. The following interface will appear after finishing the registeration.

# 27-4

4. The above interface can also be found by clicking "Channels->My Channel". Now click new channel.

### 27-5

5. Enter the interface below then.

### 27-6

6. Here, we need to fill in the name, channel description, and tick the number of fields. In the https://wiki.dfrobot.com/WiFi\_IoT\_Module\_SKU\_TEL0126

makecode library, the fields are the same as the fields in the channel. In the routine, only the noise analog value is transferred to the channel. So only one is ticked here, and the field name can be customized. We modify the field name here as noise. Save the channel now. Here is the channel I created.

### 27-7

7. After saving, the channel is created. The created channel is shown in the figure below, the parameters uploaded can be seen here.

# 27-8

8. If more data needs to be uploaded, you need to click channel settings, click to enter the figure below, tick the "box" behind the field, and save it. You can also delete channel and clear channel data here.

## 27-9

9. Channel added successfully.

## 27-10

10. Click API Keys then we can see the related password of the channel. The password in the red box should be filled in the corresponding block in programming.

## 27-11

• Hardware Connection

Connection 7

6-3. Program Link

https://makecode.microbit.org/\_MA3LC6cYwRoH (https://makecode.microbit.org/\_MA3LC6cYwRoH)

6-4. Program Blocks

## 27-13

### 6-5. Effect Display

Check the uploaded data in private view of thingSpeak platform, the sound value read by analog sound sensor will be uploaded to IoT platform in real time, and displayed in the form of line graph.

# Project 7-Alcohol concentration detector(Based on BeeBotte)

#### 7-1. Introduction

Let's imagine, in the alcohol breath testing, if there is an alcohol concentration detector in a car that can upload the detected data to beebotte platform in real time, then the police only need to use the data on the platform to roughly judge whether there are people drinking in the current vehicle, and then check the vehicles with alcohol concentration over 800 (assuming that the alcohol concentration value exceeds 800 belongs to drunken driving). This can not only save time, but also greatly reduce the workload of traffic police.

### 7-2. Preparation

- Hardware
  - micro:bit board x 1
  - IO Extender for micro:bit x1
  - WiFi IoT module x1
  - Analog Alcohol sensor
  - Wires
- I2C Library

MakeCode I2C Library: https://github.com/DFRobot/pxt-DFRobot\_WiFi\_IoT\_I2C (https://github.com/DFRobot/pxt-DFRobot\_WiFi\_IoT\_I2C)

- How to use BeeBotte
- 1. Open BeeBotte website: https://beebotte.com/login (https://beebotte.com/login). Register an account and log in.

### 28-1

2. Enter the following interface when logged in. Click "Create New" to create a new channel.

### 28-2

3. Write in the corresponding Channel name and resource according to the tip.

### 28-3

4. Click "Create channel" to build up your own BeeBotte Channel.

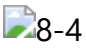

5. Check the channel token in the created channel of BeeBotte.

28-5

• Hardware Conneciton

Connection 8

7-3. Program Link

https://makecode.microbit.org/\_8PbTJAFPL2CH (https://makecode.microbit.org/\_8PbTJAFPL2CH)

7-4. Program Blocks

28-7

7-5. Effect Display

Check the alcohol concentration on the corredsponding channel in BeeBotte.

8-8

Turn the received data into line chart, table, etc

28-9

# **Programming on Arduino IDE**

In this part, we will program the WiFi IoT module on Arduino IDE.

- Software
  - Arduino IDE (https://www.arduino.cc/en/Main/Software)
  - Download and install the WiFi IoT Module Library (https://github.com/DFRobot/DFRobot\_WiFi\_IoT\_Module) (About how to install the library? (https://www.arduino.cc/en/Guide/Libraries#.UxU8mdzF9H0))

# Project 1- Ambient Light Analysis -UART (Based on ThingSpeak)

Upload the detected light value to ThingSpeak via the UART communication of WiFi IoT module, and generate curve graph, then find the period with the most and least daylight in a day.

1-2. Preparation

• Hardware

```
micro:bit board x 1
IO Extender for micro:bit x1
WiFi IoT module x1
Analog Ambient light sensor
Wires
```

• How to use ThingSpeak

Since we have registered the ThingSpeak account, here we only need to create a channel to receive the ambient light. The detailed way to do that, refer to project 7 above.

• Hardware Conneciton

Connect the pin D/R, C/T, GND, VCC of the WiFi IoT module to the Pin D10, D11, GND and VCC of the Arduino IDE. The analog ambient light sensor goes to A0. You can also defin the related pins in programming.

Connection 1

1-3. Sample Code

```
#include "DFRobot_WiFi_IoT_Module.h"
   #include <SoftwareSerial.h>
   //UART mode
   //Use software serialport RX: 10, TX: 11
   SoftwareSerial
                   mySerial(10, 11);
   DFRobot WiFi IoT Module UART IoT (&mySerial);
   //Configure WiFi
   const char *WIFI_SSID
                                  = "hitest"; //WiFi Name
   const char *WIFI_PASSWORD
                                  = "12345678"; //WiFi Password
   //Configure Thingspeak
   const char *ThingSpeak_ADDRESS = "api.thingspeak.com"; //ThingSpeak address, not
                                 = "4I1G5SXC5PGU3HA4"; //Fill in the created event
   const char *THINGSPEAK_KEY
   //Send Message to ThingSpeak
   const char *THINGSPEAK_VALUE_1 = "Value1";
   const char *THINGSPEAK VALUE 2 = "Value2";
   const char *THINGSPEAK_VALUE_3
                                  = "Value3";
   Function:
                getAmbient
   Description: Get light sensor value
   Params:
               current light value
   Return:
   int getAmbient()
   {
     int val;
     val = analogRead(0);
     return val;
   }
   void setup() {
     //Use software serialport 9600 as communication port
     mySerial.begin(9600);
     //Use serialport 115200 as print port
     Serial.begin(115200);
     //Init communication port
     while(IoT.begin() != 0){
       Serial.println("init ERROR!!!!");
       delay(100);
```

}

```
Serial.println("init Success");
  //Connect to WiFi
  while(IoT.connectWifi(WIFI SSID, WIFI PASSWORD) != 0){
    Serial.print(".");
    delay(100);
  }
  Serial.println("Wifi Connect Success");
  while(IoT.HTTPBegin(ThingSpeak_ADDRESS) != 0){
    Serial.println("Parameter is empty!");
    delay(100);
  }
  Serial.println("HTTP Configuration Success");
  while(IoT.thingSpeakBegin(THINGSPEAK_KEY) != 0){
    Serial.print("Parameter is empty!");
    delay(100);
  }
  Serial.println("ThingSpeak Configuration Success");
}
void loop() {
  String data =(String)getAmbient();
//Upload current ambient light data to ThingSpeak every 1s
  IoT.thingSpeakSendMessage(data.c_str());
  delay(1000);
}
```

1-4. Upload the data detected by the analog ambient light sensor to ThingSpeak, and display them in an line chart.

21-1

# Project 2-Ambient Noise Analysis (based ThingSpeak)

### 2-1. Introduction

Read the data changes of the sound sensor, upload them to ThingSpeak, and generates graphs for analyzing noise situation in the current environment, and then we can find the period with the most serious noise in a day.

- 2-2. Preparation
  - Hardware

- Arduino UNO board x 1
- IO Expansion board x1
- WiFi IoT module x1
- Analog Sound sensor
- Wires
- Hardware Connection

Connecion 2

2-3. Sample Code

```
#include "DFRobot_WiFi_IoT_Module.h"
#include <SoftwareSerial.h>
//I2C Mode
DFRobot WiFi IoT Module I2C IoT;
//configure WiFi account and password
const char *WIFI_SSID
                             = "hitest";
const char *WIFI PASSWORD
                            = "12345678";
//Configure ThingSpeak
const char *ThingSpeak_ADDRESS = "api.thingspeak.com"; //ThingSpeak address, do
const char *THINGSPEAK_KEY
                         = "RXARKPLSDMR3G8MA"; //Fill in the event password
//Send message to ThingSpeak
const char *THINGSPEAK_VALUE_1 = "Value1";
const char *THINGSPEAK_VALUE_2 = "Value2";
const char *THINGSPEAK_VALUE_3 = "Value3";
Function:
            getNoise
Description: Get the value of sound sensor
Params:
            Current sound value
Return:
int getNoise()
{
 int val;
 val = analogRead(0);
 return val;
}
void setup() {
 //use serialport 115200 as print port
 Serial.begin(115200);
 //init communication port
 while(IoT.begin() != 0){
   Serial.println("init ERROR!!!!");
   delay(100);
  }
 Serial.println("init Success");
 //Connect to WiFi
 while(IoT.connectWifi(WIFI_SSID, WIFI_PASSWORD) != 0){
```

```
Serial.print(".");
    delay(100);
  }
  Serial.println("Wifi Connect Success");
  while(IoT.HTTPBegin(ThingSpeak ADDRESS) != 0){
    Serial.println("Parameter is empty!");
    delay(100);
  }
  Serial.println("HTTP Configuration Success");
  while(IoT.thingSpeakBegin(THINGSPEAK_KEY) != 0){
    Serial.print("Parameter is empty!");
    delay(100);
  }
  Serial.println("ThingSpeak Configuration Success");
}
void loop() {
  String data =(String)getNoise();
//Upload current sound value to ThingSpeak every 1s
  IoT.thingSpeakSendMessage(data.c_str());
  delay(1000);
}
```

#### 2-4. Effect Display

Check the uploaded data in private view of thingSpeak platform, the sound value read by analog sound sensor will be uploaded to IoT platform in real time, and displayed in the form of line graph.

27-14

## Project 3-Temperature Sending (Based on IFTTT)

- 3-1. Introduction
- 3-2. Preparation
  - Hardware
    - Arduino UNO board x 1
    - IO Expansion board x1
    - WiFi IoT module x1
    - LM35 Temperature Sensor x1
    - Digital Push Buttom

►

- Hardware Connection
- Connection 3
- 3-3. Sample Code

```
#include "DFRobot_WiFi_IoT_Module.h"
#include <SoftwareSerial.h>
int button = 7;
//UART mode
//Use software serialport: D/R: 10, C/T: 11
SoftwareSerial mySerial(10, 11);
DFRobot WiFi IoT Module UART IoT(&mySerial);
//Configure WiFi name and password
const char *WIFI_SSID
                          = "hitest";
const char *WIFI PASSWORD = "12345678";
//Configure IFTTT
const char *IFTTT_ADDRESS
                        = "maker.ifttt.com";
                        = "Temperature";
const char *IFTTT ENVENT
const char *IFTTT_KEY
                         = "cdvP-sL1L9m3eld_T0xR3r";
//IFTTT Send message
const char *IFTTT_VALUE_1 = "Value1";
const char *IFTTT_VALUE_2
                         = "Value2";
const char *IFTTT VALUE 3 = "Value3";
Function
          : getTemp
Description : Get temperature detected by LM35
Params
          :
Return
          : Converted temperature value
float getTemp()
{
 uint16 t val;
 float dat;
 val = analogRead(A0);
 dat = (float)val * (5/10.24);
 return dat;
}
void setup() {
 //Use software serialport 9600 as communication port
 mySerial.begin(9600);
 //Use serialport 115200 as print port
 Serial.begin(115200);
 //Init communication port
 while(IoT.begin() != 0){
                       -----
```

```
Serial.println("init ERROR!!!!");
    delay(100);
  }
  Serial.println("init Success");
  //Connect to WiFi
  while(IoT.connectWifi(WIFI SSID, WIFI PASSWORD) != 0){
    Serial.print(".");
    delay(100);
  }
  Serial.println("Wifi Connect Success");
  //Init HTTP
  while(IoT.HTTPBegin(IFTTT_ADDRESS) != 0){
   Serial.println("Parameter is empty!");
    delay(100);
  }
  Serial.println("HTTP Configuration Succeeded");
  //Init IFTTT
  while(IoT.IFTTTBegin(IFTTT_ENVENT, IFTTT_KEY) != 0){
   Serial.println("Parameter is empty!");
    delay(100);
  }
  Serial.println("IFTTT Configuration Succeeded");
  pinMode(button,INPUT);
}
void loop() {
  String data =(String)getTemp();
//Press down button to send an Email recording the current temperature
  if(digitalRead(7) == 1)
  {
    IoT.IFTTTSendMessage("reminder", "The current temperature is", data.c_str());
    Serial.println("send message success!");
  }
}
```

3-4. Effect Display

Press down the button, IFTTT sends an Email recording the current temperature to the corresponding mail box.

Project 3 effect

## Project 4-Smart Watering System (Based on Easy IoT)

#### 4-1. Introduction

It is said that 80% of the plant growth problems are caused by untimely watering or excessive https://wiki.dfrobot.com/WiFi\_IoT\_Module\_SKU\_TEL0126 watering. We assume that the best soil moisture suitable for succulents growth is 100-300. When the soil moisture is less than or equal to 100, the plant will say, "Hi, I am thirsty, please give me water"; when the soil moisture is > = 300, the plant will say: "Hi, I am full, and don't

need water now", so we can water the plants according to the needs of plants. If you can control watering remotely, you can event don't have to worry about the plants at home when going out for work for a long time.

4-2. Preparation

• Hardware

- Arduino UNO board x 1
  IO Expansion board x1
  WiFi IoT module x1
  Soil Moisture Sensor x1
  Digital Relay Module x1
  Water Pump x1
- Wires
- Hardware Connection

Connection 4

4-3. Sample Code

```
#include "DFRobot_WiFi_IoT_Module.h"
  #include <SoftwareSerial.h>
  int Relay = 3;
  //I2C mode
  DFRobot WiFi IoT Module I2C IoT;
  //I2C mode
  DFRobot_WiFi_IoT_Module_I2C IoT;
  //You can change them based on your needs
  const char *WIFI SSID
                             = "hitest";
                                        //WiFi account
  const char *WIFI PASSWORD
                            = "12345678";
                                                  //WiFi password
  //Easy IOT English configuration
  //const char *EASY_IOT_SERVER
                                 = "iot.dfrobot.com";
  //EASY IoT Chinese configuration
  const char *EASY_IOT_SERVER
                            = "iot.dfrobot.com.cn";
                                                     //IoT host address, no nee
  const char *EASY IOT PORT
                            = "1883";
                                                     //IoT connect port, no nee
  const char *EASY_IOT_ID
                            = "smofVJDMR";
                                                     //Iot_id, the account reco
                            = "ymoBVJvMgz";
  const char *EASY_IOT_PWD
                                                     //Iot pwd, the password re
  const char *SUBSCRIBE TOPIC
                            = "9qnYVJDMR";
                                                     //Subscribe a device, devi
  const char *PUBLISH_TOPIC
                             = "9qnYVJDMR";
                                                     //Send data to the device,
  const char *EASY IOT SEND MESSAGE
                                  = "Send Message";
  Function
             : callback
  Description : print the subscribed IoT device number and message
  Params
             : topic: subscribed device number; message: subscribed device number mess
  Return
  ******
                         String data = "0";
  void callback(const char*topic,const char*message)
  {
   Serial.println("Receive [ " + (String)topic + "]," + "Message : " + (String)message)
   data = (String)message;
  }
  Function
            : getSoilHumidity
  Description : Get soil humidity value
  Params
  Return
             : Current soil humidity
  float getSoilHumidity()
```

ł

```
uint16_t val;
  val = analogRead(A0);
  return val;
}
void setup(void){
  Serial.begin(115200);
  //Init communication port
  while(IoT.begin() != 0){
    Serial.println("init ERROR!!!!");
    delay(100);
  }
  Serial.println("init Success");
  //Connect to WiFi
  while(IoT.connectWifi(WIFI SSID, WIFI PASSWORD) != 0){
    Serial.print(".");
    delay(100);
  }
  Serial.println("Wifi Connect SUccess");
  //Init MQTT and connect to IoT platform
  while(IoT.MQTTBegin(EASY_IOT_SERVER, EASY_IOT_PORT, EASY_IOT_ID, EASY_IOT_PWD) != @
    Serial.print(".");
    delay(100);
  }
  Serial.println("MQTT Connect Success");
  //call callback function
  IoT.setCallBack(callback);
  //subscribe device SUBSCRIBE TOPIC
  while(IoT.subscribe(SUBSCRIBE_TOPIC) != 0){
    Serial.print(".");
    delay(100);
  }
  Serial.println("Subscribe Topic Success");
  pinMode(13, OUTPUT);
                                //Set Pin13 as output
 digitalWrite(13, HIGH);
pinMode(Relay, OUTPUT);
                              //Set Pin13 High
                              //Set Pin3 as output
}
static long timestamp = millis();
void loop(void){
IoT.loop();
  //Received command "1" from Easy IoT, set relay to high
  if(strcmp(data.c str(),"1") == 0){
    digitalWrite(Relay, HIGH);
    data = "0";
  }
IoT.loop();
```

```
5/21/2021
                                           WiFi_IoT_Module_SKU_TEL0126-DFRobot
           //Received command "2" from Easy IoT, set relay to low
           if(strcmp(data.c_str(),"2") == 0){
              digitalWrite(Relay, LOW);
             data = "0";
           }
           if(millis()-timestamp>5000){
             timestamp = millis();
             int Hum = getSoilHumidity();
           //When current soil humidity Hum<=100, send the current humidity to Easy IoT
             if(Hum <= 100){
               IoT.publish(PUBLISH TOPIC, (String)Hum);
             }
           //When current soil humidity Hum>=300, send the current humidity to Easy IoT
             if(Hum >= 300){
               IoT.publish(PUBLISH_TOPIC, (String)Hum);
             }
           }
         }
```

### 4-4. Effect Display

Upload the dectected soil moisture. The received message from Easy IoT is shown below:

### 24-1

Send command "1" from Easy IoT to water the plant(control the water pump by the relay module); command "2" for stopping watering.

## Project 5-People Counting (Based on BeeBotte)

#### 5-1. Introduction

Install a ultrasonic sensor at the entrance of a mall to count the number of people passing by, and send the statistics of people flow in a certian period to BeeBotte.

#### 5-2. Preparation

#### • Hardware

- Arduino UNO board x 1IO Expansion board x1
- WiFi IoT module x1
- HC-SR04 Ultrasonic Sensor x1
- Wires

### Connection 5

#### 5-3. Sample Code

```
#include "DFRobot_WiFi_IoT_Module.h"
#include <SoftwareSerial.h>
//I2C mode
DFRobot WiFi IoT Module I2C IOT;
#define time(x) (x*1000)
//configure WiFi
const char *WIFI_SSID
                                     = "hitest";
const char *WIFI_PASSWORD
                                     = "12345678";
//configure Beebotte
const char *BEEBOTTE_ADDRESS = "api.beebotte.com";
const char *BEEBOTTE_TOKEN = "token_PjXx9xPsygzy5GMU";
const char *BEEBOTTE_CHANNEL = "Data";
const char *BEEBOTTE_RESOURCE = "Data";
const char *BEEBOTTE_SEND_MESSAGE = "Send_Message";
int TrgPin = A0;
int EcoPin = A1;
int dist;
static long timestamp = millis();
int count;
void setup(void){
  //Use 115200 as print port
  Serial.begin(115200);
  //Init port
  while(IOT.begin() != 0){
    Serial.println("init ERROR!!!!");
    delay(100);
  }
  Serial.println("init Success");
  //Connect to WiFi
  while(IOT.connectWifi(WIFI_SSID, WIFI_PASSWORD) != 0){
    Serial.print(".");
    delay(100);
  }
  Serial.println("Wifi Connect Success");
  //Init HTPP
  while(IOT.HTTPBegin(BEEBOTTE_ADDRESS) != 0){
    Serial.println("Parameter is empty!");
    delay(100);
```

}

```
Serial.println("HTTP Configuration Succeeded");
  //Init beebotte
  while(IOT.beebotteBegin(BEEBOTTE_TOKEN) != 0){
    Serial.print("Parameter is empty!");
    delay(100);
  }
  Serial.println("Beebotte Configuration Succeeded");
  //Set TrgPin to output status
  pinMode(TrgPin, OUTPUT);
  //Set EcoPin to input status
  pinMode(EcoPin, INPUT);
}
//ultrasonic distance measurement
int getDist(void)
{
  digitalWrite(TrgPin, LOW);
  delayMicroseconds(8);
  digitalWrite(TrgPin, HIGH);
  //Maintian high for 10ms to generate a pulse
  delayMicroseconds(10);
  digitalWrite(TrgPin, LOW);
  //Read the pulse width and convert to distance
  dist = pulseIn(EcoPin, HIGH) / 58;
  return dist;
}
void loop(void){
  if(getDist()<10){</pre>
    while(1){
      Serial.print("dist:");
      Serial.println(getDist());
      if(getDist()>30){
        count++;
        Serial.println(count);
        delay(100);
        break;
      }
    }
  }
  //Send the counted number every 10s, time (10)
  if(millis()-timestamp > time(10)){
    String data = (String)count;
    IOT.beebotteSendMessage(BEEBOTTE CHANNEL, BEEBOTTE RESOURCE,data.c str());
    Serial.println(data.c_str());
    timestamp = millis();
    count = 0;
  }
}
```

#### 5-4. Effect Display

Check the number of people in a certian period of time on BeeBotte Platform.

Result

## Use with STM32

The WiFi IOT module can also be used with STM32 development board, and the functions achieved are the same. Here the details will be omitted. You can try it if you are interested.

WiFi IoT Module Library Address for STM32: https://github.com/DFRobot/DFRobot\_WIFI\_I0T\_Module\_STM32 (https://github.com/DFRobot/DFRobot\_WIFI\_I0T\_Module\_STM32)

• Sample Code

```
#include "system.h"
#include "SysTick.h"
#include "led.h"
#include "usart.h"
#include "DFRobot wifi iot.h"
//wifi
#define WIFISSID
                     "hitest" //WiFi name
#define WIFIPWS
                     "12345678" //wifi password
//MQTT
//#define MQTT
#ifdef MQTT
#define SERVER
                      "iot.dfrobot.com.cn" //server address
                      "1883"
#define PORT
                                            //Port number
                      "rHpr0RcWR"
#define DEVICENAME
                                            //User name
#define DEVICESECRET
                      "9NtrAg5ZRz"
                                            //User login password
#define TOPIC
                      "OSpwrHHMg"
                                            //Subscribe channel
#endif
//IFTTT
#define IFTTT
#ifdef IFTTT
#define IFTTTKEY
                      "dtpfT1U3Wqa8y0HRh77xXE"
#define IFTTTEVENT
                      "BBB"
#endif
//ThingSpeak
//#define THINGSPEAK
#ifdef THINGSPEAK
#define THINGSPEAKKEY "U01NPZTC2G9WTDNY"
#endif
int main()
{
    u8 i=0;
    SysTick_Init(72);
   NVIC_PriorityGroupConfig(NVIC_PriorityGroup_2);
    LED Init();
    //USB print port, corresponding pin: RX to PA10, TX to PA9
   USART1_Init(9600);
    //IOT communication port, corresponding pin: RX to PB11, TX to PB10
    USART3_Init(9600);
    //Connect to wifi
    connectWifi(WIFISSID,WIFIPWS);
```

```
//Access EASYIOT
    #ifdef MQTT
    mqtt(SERVER,PORT,DEVICENAME,DEVICESECRET,TOPIC);
    #endif
    #ifdef IFTTT
    configIFTTT(IFTTTEVENT,IFTTTKEY);
    #endif
    #ifdef THINGSPEAK
    configThingSpeak(THINGSPEAKKEY);
    #endif
    while(1){
        #ifdef MQTT
        //send data shen using MQTT
        publish(TOPIC,"HI TANG");
        #endif
        #ifdef IFTTT
        //Access IFTTT, send messages to IFTTT registered event
        IFTTTSendMasage("100","78","78");
        #endif
        #ifdef THINGSPEAK
        //Access thingSpeak, send messages to ThingSpeak
        thingSpeakSendMasage("5000", "100");
        #endif
        i+=10;
        if(i%20==0)
        {
            i=0;
            led1=!led1;
        }
        delay_ms(100);
        loop();
    }
}
```

# FAQ

For any questions, advice or cool ideas to share, please visit the **DFRobot Forum** (https://www.dfrobot.com/forum/).

# **More Documents**

DFshopping\_car1.png Get WiFi IoT Module (https://www.dfrobot.com/product-2180.html)

from DFRobot Store or **DFRobot Distributor**. (https://www.dfrobot.com/index.php? route=information/distributorslogo)

Turn to the Top